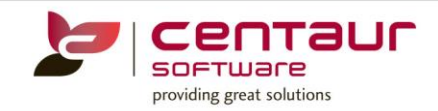

# **NEW FEATURES AVAILABLE IN Vi4**

# ==== BUILD 4110== Vi4/PB12 ====

#### NEW FEATURE: Instant email notifications for eAppointments and eForms

A new feature is available in eServices that you can set to receive instant email notifications when:

- An eAppointment is requested (booked online but not yet in D4W/PSS Appointment Book)
- An eAppointment is declined
- An eForm is submitted
- A new user is registered

This feature is available to:

- Enterprise Administrator
- Practice Administrator

#### Setting eServices email notifications

- 1. Sign in to eServices as an Enterprise or Practice Administrator.
- 2. Go to 'Practice Management' using the navigation menu.

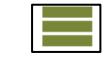

3. Select the option 'Administration' and then 'Notifications'.

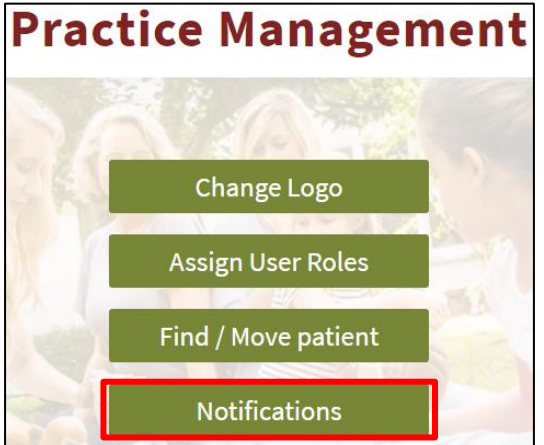

4. You will get 2 options:

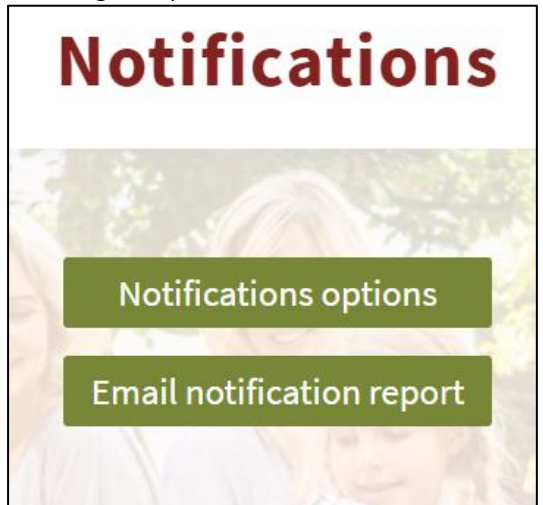

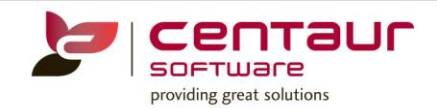

#### 4.1 Notifications options

|                              | Setup Notifications | Pa         |
|------------------------------|---------------------|------------|
|                              |                     |            |
| Surgery Name *               |                     |            |
| Training Test Site for eAppc | •                   |            |
| Notifications                | Recipient(s)        | Importance |
| APPOINTMENT_DECLINED         |                     | NORMAL     |
| APPOINTMENT_REQUESTED        |                     | NORMAL     |
| EFORM_SUBMITTED              |                     | NORMAL     |
| NEW_USER_REGISTERED          |                     | NORMAL     |
|                              |                     |            |
|                              |                     | Cancel Ok  |

#### Tick boxes

Tick the boxes on the left for each notification you wish to receive, you can receive notifications for:

- i. APPOINTMENT\_DECLINED: Get a notification when an eAppointment has been rejected, so you know that you need to contact the patient if they don't try to re-book.
- ii. APPOINTMENT\_REQUESTED: Get a notification when an eAppointment has been requested in eAppointments. If the eAppointment is rejected you will also get an APPOINTMENT\_DECLINED notification.
- iii. EFORM\_SUBMITED: Get a notification when a patient has submitted an eForm.
- iv. NEW\_USER\_REGISTERED: Get a notification when a new user has registered in eAppointments.

#### Sample of notification message received:

| 은, Reply 🕞 Reply All 은, Forward (호 IM                                                                                |
|----------------------------------------------------------------------------------------------------|
| Fri 16/06/2017 12:50 PM                                                                                              |
| eServices Mail System <password-reset@centaurportal.com></password-reset@centaurportal.com>                          |
| eAppointment Requested (Training Test Site for eAppointments)                                                        |
| To Monica Martinez                                                                                                   |
| Follow up. Start by Friday, 16 June 2017. Due by Friday, 16 June 2017.<br>This message was sent with Low importance. |
| The following eAppointment was requested:<br>Created: 16/06/2017 02:52                                               |
| eAppt. Date/Time: Fri, 16/06/2017 13:00                                                                              |
| Book: Dr. Smith                                                                                                    |
| who was central framing<br>Contacts 0423                                                                             |
|                                                                                                    |
| This is and only mailing. Parlies to this manager as not manifered or answered                                       |
| This is send-only maning. Reputes to this message are not monitofied of allswered.                                   |
|                                                                                                    |

#### **Recipients**

Then add one or more email addresses under 'Recipient(s)' to receive the notifications.

#### Importance

Select the level of importance of the notification:

- High: !
- Normal: no icon
- Low: 🖖

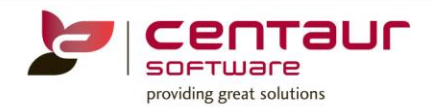

| <ul> <li>Follow Up -</li> <li>High Importance</li> <li>Low Importance</li> <li>Tags</li> </ul> | e<br>e                   |            |   |
|------------------------------------------------------------------------------------------------|--------------------------|------------|---|
| Notifications                                                                                  | Recipient(s)             | Importance |   |
| APPOINTMENT_DECLINED                                                                           | mydentalclinic@email.com | NORMAL     | • |
| APPOINTMENT_REQUESTED                                                                          | mydentalclinic@email.com | NORMAL     | • |
| ✔ EFORM_SUBMITTED                                                                              | mydentalclinic@email.com | NORMAL     | • |
|                                                                                                |                          |            |   |
| VIEW_USER_REGISTERED                                                                           | mydentalclinic@email.com | NORMAL     | - |

#### 4.2 Email notification report

Access a report of the notifications you receive.

Click on 'Retrieve' to get the latest information.

Use the 'Print' button to print the report.

| <b>Dental</b><br>Clinic | Email notification report                     |                  |                        |           | Patient                              | Patient: <b>Mrs Centaur T</b> r |          |       |
|-------------------------|-----------------------------------------------|------------------|------------------------|-----------|--------------------------------------|---------------------------------|----------|-------|
| Created                 |                                               | From             | То                     |           | Surgery Name                         |                                 |          |       |
| Week to date            | •                                             | 12/06/2017       | 16/06/2017             |           | Training Test Site for eA            | ppointments 💌                   | Retrieve | Print |
| Created                 | Surgery                                       | Subject          | eAppt.<br>date/time    | Book      | eForm                                | Who                             | Contacts |       |
| 16/06/2017 02<br>AM     | 49 Training Test Site<br>for<br>eAppointments | EFORM_SUBMITTED  |                        |           | New Patient<br>Registration Form - 1 | Mrs. Training Centaur           | 0423     |       |
| 16/06/2017 02<br>AM     | 52 Training Test Site<br>for<br>eAppointments | APPOINTMENT_REQU | 16/06/2017 01:00<br>PM | Dr. Smith |                                      | Mrs. Training Centaur           | 0423     |       |
| 16/06/2017 02<br>AM     | 54 Training Test Site<br>for<br>eAppointments | APPOINTMENT_REQU | 16/06/2017 03:00<br>PM | Dr. Smith |                                      | Mrs. Training Centaur           | 0423     |       |
| 16/06/2017 02<br>AM     | 55 Training Test Site<br>for<br>eAppointments | APPOINTMENT_DECL | 16/06/2017 03:00<br>PM | Dr. Smith |                                      | Mrs. Training Centaur           | 0423     |       |

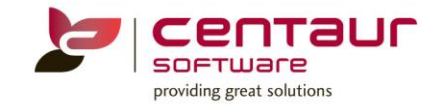

## ENHANCEMENT: Ability to nominate a default appointment reason in eAppointments

An enhancement has been made to eAppointments whereby a default eAppointment reason can be nominated by the 'Practice Owner', and 'Enterprise and Practice Administrators'.

#### Nominating a default reason

- 1. Make sure that the default reason that you want to nominate has been allocated to a provider in eAppointments.
- 2. Go to 'Practice Administrator' from the main menu in the eServices portal.
- 3. Select 'eAppointments' and then select 'Display options'.

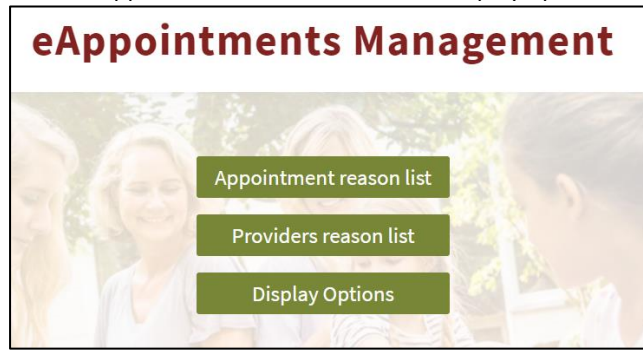

#### 4. Click on the name of your practice.

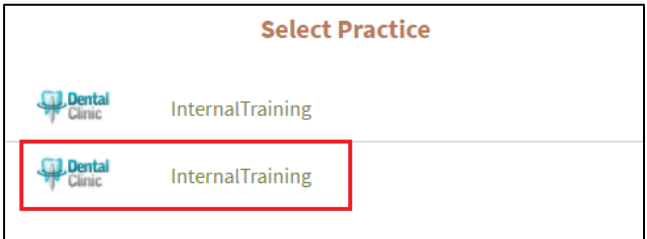

Note: The top option manages changes across Multiple Locations under your control, the bottom option manages changes at Practice level. Practice level settings will take priority over Multi Location settings unless empty. Multi Location settings will be applied across practices under your control as long as the default reason selected has been allocated to at least 1 provider at each practice, otherwise 'None' will show as default.

5. Tick the box in front of the eAppointment reason you wish to nominate as default:

| Practice Management Display<br>Style |                          |                                    |  |  |
|--------------------------------------|--------------------------|------------------------------------|--|--|
| ter URL to y                         | our CSS file             |                                    |  |  |
| Enter URL t                          | to your CSS file         |                                    |  |  |
|                                      |                          |                                    |  |  |
| Selectio                             | n of Reason is mandatory | Selection of Provider is mandatory |  |  |
| Default                              | Appointment reason       |                                    |  |  |
|                                      | Cosmetic consult         |                                    |  |  |
|                                      | Emergency                |                                    |  |  |
|                                      | General examination      |                                    |  |  |
| •                                    | New patient examination  |                                    |  |  |
|                                      | None                     |                                    |  |  |
|                                      |                          |                                    |  |  |

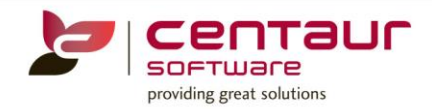

6. The nominated default reason will automatically populate the field 'What is the reason for your visit?' in eAppointments:

| Dental<br>Clinic |                                                                                                    | Searching appointments                                                                                                    |                                                                |  |  |  |  |
|------------------|----------------------------------------------------------------------------------------------------|----------------------------------------------------------------------------------------------------|----------------------------------------------------------------|--|--|--|--|
| 1                | What is the reason for your visit?<br>New patient examination                                                                                                    | Who do you want to see?           Who do you want to see?         Image: Who do you want to see?         Image: Who do you want to see? |                                                                |  |  |  |  |
|                  | Sing Harbor Party Hall                                                                                                    | Pertal InternalTraining                                                                                                    | 410 Elizabeth Street, SURRY<br>HILLS, NSW 2010<br>02 9213 5000 |  |  |  |  |
|                  | Instructs         Next available           June 2017           June 2017           Mo Tu We Th         Fr Sa Su           29         30         1         2         3           5         6         7         8         9         10         11 | Man         Tue         Wed         The         Fri         Jun 12         Jun 13         Jun 14         Jun 15         Jun 16         9:15AM                                                                                                    | Sat Sun<br>Jun 17 Jun 18<br>9:00AM                             |  |  |  |  |

### Further details

- Only 1 reason can be nominated as default.
- If the default reason is different at Multi Location and Practice levels, the settings at the Practice level will have priority. Except when:
  - No setting has been chosen at Practice level, then the settings from the Multi Location level will be applied.
  - The nominated default reason at Practice Level has not been allocated to a provider in eAppointments, then the default reason displayed will be 'None'.
- The checkbox 'Reset organization defaults' will apply changes at Organisational or Multi location level.

Previously released build features can be found on our website within the 'Learning Centre'. Contact our Customer Service department for your login details. www.centaursoftware.com.au